# Termo-higrómetro interior-exterior con USB y reloj Modelo: RMS300 / RMS300A

# MANUAL DE USUARIO

# ÍNDICE

| Resumen2                                                   |  |  |
|------------------------------------------------------------|--|--|
| Vista Frontal                                              |  |  |
| Vista Trasera2                                             |  |  |
| Sensor Remoto                                              |  |  |
| Para Empezar3                                              |  |  |
| Cómo Introducir las Pilas                                  |  |  |
| Sensor Remoto3                                             |  |  |
| Transmisión de Datos del Sensor4                           |  |  |
| Reloj                                                      |  |  |
| Recepción del Reloj                                        |  |  |
| Ajuste Manual del Reloj                                    |  |  |
| Temperatura y Humedad                                      |  |  |
| Alerta de Hielo (Solamente Canal 1)                        |  |  |
| Iluminación de la Pantalla6                                |  |  |
| Reinicio6                                                  |  |  |
| Configuracion Del Software (Primera Vez Que Se<br>Utiliza) |  |  |
| Paso Adicional Solo Para Usuarios De Windows Vista         |  |  |

| Instalacior                       | n Del    | Softwa  | are     |      |             | 7  |
|-----------------------------------|----------|---------|---------|------|-------------|----|
| Deshabili                         | tar El I | Modo lı | nactivi | dad  |             | 7  |
| Para D                            | eshab    | ilitar  | EI      | Modo | Inactividad | En |
| Su Ordenador (Windows XP)7        |          |         |         | 7    |             |    |
| Para D                            | eshab    | ilitar  | EI      | Modo | Inactividad | En |
| Su Ordenador (Windows Vista)8     |          |         |         |      |             |    |
| Subir Datos Al Software Del PC9   |          |         |         |      |             |    |
| Actualizaciones Del Software9     |          |         |         |      |             |    |
| Ficha Técnica9                    |          |         |         |      |             |    |
| Precaución9                       |          |         |         |      |             |    |
| Sobre Oregon Scientific10         |          |         |         |      |             |    |
| EU - Declaración de Conformidad10 |          |         |         |      |             |    |

## RESUMEN

## VISTA FRONTAL (FIG 1)

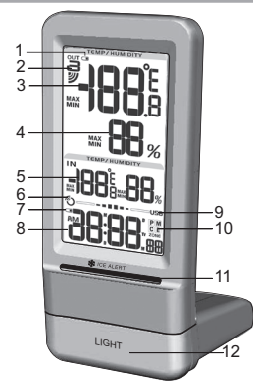

- 1. Indicador de pila del sensor remoto
- 2. Icono de recepción del sensor remoto
- 3. Temperatura exterior
- 4. Humedad exterior
- 5. Temperatura y humedad interior
- 6. Indicador de recepción de la señal del reloj
- 7. Indicador de la pila de la unidad principal
- 8. Pantalla reloj / calendario
- 9. Indicador de estado USB

- 10. Zona horaria (sólo RMS300A)
- 11. Indicador LED de alerta de hielo
- 12. LIGHT: Activar retroiluminación

# VISTA TRASERA (FIG 2)

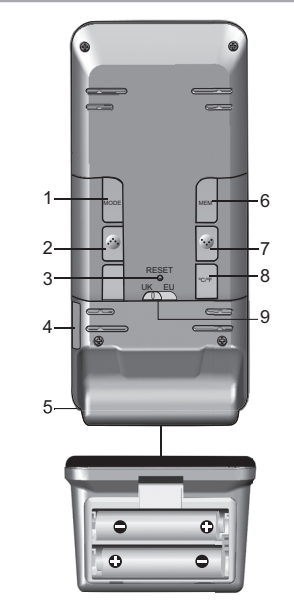

- 1. **MODE**: Alternar entre pantallas de reloj; acceder a modo de configuración
- e<sup>•</sup>•• : Incrementar valores en modo de configuración; activar recepción de señal del reloj
- 3. **RESET**: La unidad vuelve a los ajustes predeterminados
- 4. Puerto USB (en el lateral)
- 5. Compartimiento de las pilas (en la base)
- 6. **MEM**: Alternar entre visualizar temperatura / humedad máxima y mínima
- Reducir valores en modo de configuración; desactivar recepción de señal del reloj
- 8. °C / °F: Selección de unidad de temperatura
- EU / UK: Seleccionar la señal de radio más cercana (sólo RMS300)

# **SENSOR REMOTO (FIG 3)**

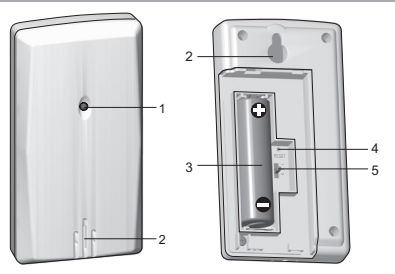

- 1. Indicador LED de estado
- 2. Orificio para montaje en pared
- 3. Compartimiento para las pilas
- 4. Orificio de RESET
- 5. Cambio de CANAL

# PARA EMPEZAR

## CÓMO INTRODUCIR LAS PILAS

- 1. Retire la tapa del compartimiento para pilas.
- 2. Introduzca las pilas haciendo coincidir la polaridad (véase FIG 2).
- 3. Pulse RESET cada vez que cambie las pilas.

| <b>UBICACIÓN</b>                | SIGNIFICADO                                                        |
|---------------------------------|--------------------------------------------------------------------|
| Área de reloj / alarma          | Las pilas de la unidad<br>principal están casi<br>gastadas         |
| Área de Temperatura<br>Exterior | Indicador de que la pila<br>del sensor remoto está<br>casi gastada |

## SENSOR REMOTO

La unidad principal puede recoger datos de hasta 3 sensores remotos.

## Para configurar el sensor remoto:

- 1. Abra la tapa del compartimiento para pilas e introduzca las pilas respetando la polaridad.
- 2. Seleccione un número de canal y pulse RESET.
- 3. Cierre el compartimiento de las pilas.
- 4. Coloque el sensor remoto en un radio de 30 m (98 pies) de la unidad principal.

**NOTA** Use pilas alcalinas con este producto para que funcione durante más tiempo, y use pilas de litio en temperaturas bajo cero.

# TRANSMISIÓN DE DATOS DEL SENSOR

Para buscar un sensor:

Pulse ••••• y MODE y manténgalos pulsados.

El icono de recepción del sensor remoto mostrará el siguiente estado:

| ICONO | DESCRIPCIÓN                                      |
|-------|--------------------------------------------------|
|       | La unidad principal está<br>buscando sensor(es). |
|       | Se ha encontrado un canal.                       |
| OUT   | No se encuentra el<br>sensor.                    |

**CONSEJO** El alcance de transmisión puede variar debido a muchos factores. Es posible que tenga que probar varias ubicaciones para obtener los mejores resultados.

#### RELOJ

#### **RECEPCIÓN DEL RELOJ**

Este producto ha sido diseñado para sincronizar automáticamente su reloj con una señal de horaria.

#### RMS300:

Deslice el interruptor EU / UK para elegir la señal.

- UE: señal DCF-77: a 1500 m (932 millas) de Frankfurt, Alemania.
- Reino Unido: señal MSF-60: a 1500 m (932 millas) de Anthorn, Inglaterra.

#### RMS300A:

Señal WWVB-60: a 3200 m (2000 millas) de Fort Collins, Colorado.

#### Para activar / desactivar la señal de recepción del reloj:

Pulse • • • • y manténgalo pulsado para activar la recepción de señal del reloj, o • • • para desactivarla.

NOTA La recepción tarda entre 2 y 10 minutos. Si la señal de radio es débil, puede tardarse hasta 24 horas en conseguir una señal válida. Si no se encuentra señal, coloque la unidad cerca de una ventana, pulse •••• y manténgalo pulsado para forzar una búsqueda de señal.

Recepción del indicador de la señal del reloj:

|          | SENAL<br>DÉBIL | RECIBE<br>SEÑAL |
|----------|----------------|-----------------|
| <u> </u> | С<br>О         | J               |

## AJUSTE MANUAL DEL RELOJ

Para configurar manualmente el reloj, primero deberá desactivar la señal de recepción del reloj.

- 1. Púlselo MODE y manténgalo pulsado.
- Pulse ••• o ••• para modificar la configuración. La secuencia de configuración es: zona horaria, formato de 12 ó 24 horas, hora, minuto, año, formato del calendario (mes / día, día / mes), mes, día e idioma de pantalla.
- 3. Pulse MODE para confirmar.

RMS300: La zona horaria ajusta el reloj a + / -23 horas de la hora recibida por la señal del reloj. Si ha desactivado la recepción de señal del reloj, no ajuste un valor para la zona horaria. RMS300A: Elija la zona horaria: P (Pacífico), C (Central), M (Montaña), o E (Este).

NOTA Las opciones de idioma son inglés (E), alemán (D), francés (F), italiano (I) y español (S).

#### Cómo seleccionar el modo de pantalla del reloj:

Pulse **MODE** para alternar entre reloj con segundos, reloj con día de la semana y calendario.

# **TEMPERATURA Y HUMEDAD**

Selección de unidad de temperatura: Pulse °C / °F.

#### Para buscar canales automáticamente:

Pulse **\*••** + **MEM** y manténgalo pulsado para mostrar los datos de guardados en secuencia durante 3 segundos.

Para elegir un canal, elija ••••.

Para alternar entre registros actuales, mínimos y máximos de la temperatura interior y exterior del canal elegido:

Pulse MEM.

5

Para borrar el registro de temperatura / humedad mostrado:

Púlselo MEM y manténgalo pulsado.

# ALERTA DE HIELO (SOLAMENTE CANAL 1)

Si la temperatura baja a entre 3°C y -2 °C (37°F a 28°F), el indicador LED de alerta de hielo verde parpadeará continuamente, y dejará de parpadear en cuanto la temperatura salga de este rango.

# ILUMINACIÓN DE LA PANTALLA

Pulse LIGHT para iluminar la pantalla LED durante 5 segundos.

## REINICIO

Pulse **RESET** para volver a la configuración predeterminada.

# CONFIGURACION DEL SOFTWARE (PRIMERA VEZ QUE SE UTILIZA)

Los datos de temperatura y humedad interior/exterior que recibe la unidad se pueden cargar al software del PC.

#### Requisitos del sistema PC

Los requisitos mínimos que debe cumplir su sistema para poder utilizar el software son:

- Sistema operativo: Microsoft Windows XP SP o Vista
- Procesador: Pentium 4 o superior
- RAM: Mín. 512MB
- Espacio libre en el disco duro: Mín. 512MB

 Propiedades de Pantalla: 1024 x 768 píxeles (recomendado)

# PASO ADICIONAL SOLO PARA USUARIOS DE WINDOWS VISTA

\*Para usuarios de Windows XP, por favor, pase directamente a la sección de **Instalación de Software**.

**IMPORTANTE** Debe seguir las siguientes instrucciones ANTES de instalar el software.

Determine el estado de UAC (Control de Cuentas de Usuario):

- 1. Haga clic en el 🕮 botón de arranque de Windows.
- 2. En el menú, acceda a Configuración y seleccione Panel de Control.
- 3. Haga doble clic en Cuentas de Usuario (y seguridad familiar).
- Haga doble clic en Cambiar contraseña para Windows. (Si escogió el Panel de Control Clásico de la columna de la izquierda en el paso 2, ignore este paso).
- En Activar o Desactivar Cuenta de Usuario, compruebe si la opción UAC está habilitada / marcada o deshabilitada / desactivada (sin marcar).

**IMPORTANTE** Recomendamos encarecidamente que deshabilite esta opción para ejecutar el software Weather OS de forma inalámbrica.

#### Para desactivar las cuentas de usuario:

- 6. Deseleccione la opción UAC desmarcando la casilla (un solo clic).
- 7. Haga clic en OK.
- 8. En el cuadro de diálogo Debe Reiniciar su Ordenador, haga clic en Reiniciar.

## INSTALACIÓN DEL SOFTWARE

- 1. Inserte el CD en la disquetera.
- 2. Ejecute el software del CD.
- Aparecerá el Asistente de Instalación y le guiará durante el proceso de instalación.

Si dispone de Windows Vista y está marcada la casilla Control de Cuentas de Usuario:

- i) En el cuadro de diálogo Seleccionar Carpeta de Instalación, al lado del cuadro de texto Carpeta (C:\Archivos de programa \ Oregon Scientific\ Weather OS), haga clic en Explorar.
- Para seleccionar una nueva ubicación en la que guardar el programa, seleccione C:\Usuarios\ administrador (o haga clic en C: Drive, subcarpeta Usuarios, subcarpeta administrador).
- iii) Haga clic en el icono ា Crear Nueva Carpeta.
- iv) Escriba OS Weather y haga clic en OK.
- v) En el cuadro de diálogo Control de Cuentas de Usuario, haga clic en Permitir.
- vi) Continúe con el proceso de instalación.
- 4. Durante la instalación, podría aparecer el cuadro de diálogo Configuración redistribuible de Microsoft

Visual C++. Seleccione Reparar y haga clic en Siguiente.

- 5. Una vez completada con éxito la instalación, haga clic en **Finalizar** y después en **Cerrar**.
- Después de la instalación, haga doble clic en el O Acceso Directo.
- 7. Haga clic en **Pantalla** en el cuadro de diálogo **Oregon Weather Station**.

## DESHABILITAR EL MODO INACTIVIDAD

Para posibilitar la actualización continua de datos, asegúrese de que está deshabilitado el modo Inactividad en su ordenador.

# PARA DESHABILITAR EL MODO INACTIVIDAD EN SU ORDENADOR (WINDOWS XP)

- 1. Haga clic con el botón derecho sobre el Escritorio.
- 2. En el menú, haga clic en Propiedades.
- 3. Haga clic en la pestaña Protector de Pantalla, en el cuadro de diálogo Propiedades de la Pantalla.
- 4. Haga clic en el botón **Energía**, en la mitad inferior del cuadro de diálogo.
- En el nuevo cuadro de diálogo (Propiedades de Opciones de Energía), haga clic en la pestaña Combinaciones de Energía.
- En la sección Combinaciones de energía (presentación), bajo la opción Pasar a Inactividad,escoja Nunca en el desplegable.
- 7. Haga clic en Aplicar y después haga clic en OK.

8. Volverá a la pantalla anterior. Haga clic en OK para confirmar y salga.

# PARA DESHABILITAR EL MODO INACTIVIDAD EN SU ORDENADOR (WINDOWS VISTA)

- 1. Haga clic con el botón derecho en el escritorio.
- 2. En el menú, haga clic en Personalizar.
- 3. Haga clic en la pestaña Protector de Pantalla en el cuadro de diálogo Personalizar Apariencia y Sonidos.
- 4. Haga clic en Cambiar Opciones de Energía, en la mitad inferior de la ventana
- 5. Seleccione Alto Rendimiento y haga clic en el botón Cambiar Configuración.
- 6. Haga clic en Cambiar Opciones de Energía Avanzadas.
- 7. Haga clic en 🗄 al lado de **Inactividad**, en el submenú. haga clic en 🖽 al lado de Hibernar después de.
- Haga clic sobre Configuración y seleccione Nunca en 8. el desplegable.
- 9. Haga clic en Aplicar y después, en OK.

# SUBIR DATOS AL SOFTWARE DEL PC

Puede cargar los datos de temperatura y humedad conectando la unidad principal a su PC mediante el cable USB

NOTA EI USB solamente se utiliza para cargar datos sobre temperatura y humedad. No sirve para cargar la batería.

- 1. Una vez instalado, haga doble clic en el acceso directo que encontrará en el escritorio 🛇
- 2. Haga clic en **DISPLAY** en el cuadro de diálogo de la Estación Meteorológica Oregon.
- 3. Se le pedirá que elija el número de modelo. Elija su modelo en el menú desplegable y consulte la imagen que aparecerá al lado de su selección para asegurarse de que sea el modelo correcto.
- 4. Conecte un extremo del cable USB al puerto USB de la unidad principal, y el otro en el puerto USB del ordenador. La unidad principal mostrará

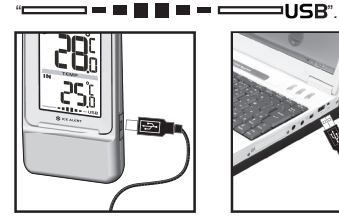

8

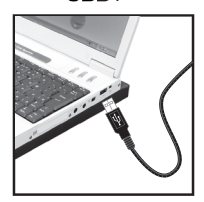

5. Se empezarán a subir datos inmediatamente. Si el cable USB no está conectado correctamente la unidad principal mostrará " 

Para obtener más información acerca de cómo utilizar las funciones que le ofrece el software, como previsión meteorológica de 5 días en distintas ciudades, consulte el Manual de Software para PC que se puede descargar en el sitio web del software.

**IMPORTANTE** Para acceder al manual de software del PC, primero deberá instalar correctamente el software.

- 1. En el sitio web del software de PC, haga clic en **MENÚ**, en la esquina superior derecha.
- Seleccione AYUDA en el menú desplegable. Accederá a otra página web. Haga clic en PC Software Manual.

**NOTA** Este producto debería contar con un puerto USB idéntico que cumpliera los requisitos de Limited Power Source.

# ACTUALIZACIONES DEL SOFTWARE

En nuestro afán por mejorar, el software se actualizará periódicamente.

Si existe una nueva versión, en el momento en que el PC se conecte a Internet, aparecerá un cuadro de diálogo informándole de la disponibilidad de nuevo software.

- 1. Haga clic en OK.
- Transcurridos unos instantes, aparecerá el cuadro de diálogo: Descarga de Archivos – Aviso de Seguridad. Haga clic en Ejecutar.
- 3. En Internet Explorer Aviso de Seguridad, haga clic en Ejecutar.
- 4. Siga los pasos 3 a 7 de la sección Instalación del software.

| FICHA TÉCNICA    |                            |  |
|------------------|----------------------------|--|
| TIPO             | DESCRIPCIÓN                |  |
| UNIDAD PRINCIPAL |                            |  |
| LXAXA            | 72 x 58 x 165 mm           |  |
|                  | (2,8 x 2,3 x 6,5 pulgadas) |  |

| Peso                         | 190 g (6,7 oz) sin pila                       |  |
|------------------------------|-----------------------------------------------|--|
| Frecuencia de la señal       | 433 MHz                                       |  |
| Alcance de temperatura       | -5°C a 50°C (23°F a 122°F)                    |  |
| Resolución de<br>temperatura | 0,1°C (0,2 °F)                                |  |
| Escala de humedad            | 25% - 95%                                     |  |
| Resolución de la<br>humedad  | 1%                                            |  |
| Alimentación                 | 2 pilas UM-3 (AA) de 1,5 V                    |  |
| UNIDAD REMOTA (THGN132N)     |                                               |  |
| LXAXA                        | 50 x 22 x 96 mm<br>(1,9 x 0,9 x 3,8 pulgadas) |  |
| Peso                         | 62 g (2,2 onzas) sin pila                     |  |
| Frecuencia de la señal       | 433 MHz                                       |  |
| Número de canales            | 3                                             |  |
| Cobertura de transmisión     | 30 m (98 pies) sin obstáculos                 |  |
| Alcance de temperatura       | -20°C a 60°C (-4°F a 140°F)                   |  |
| Escala de humedad            | 25% - 95%                                     |  |
| Resolución de la<br>humedad  | 1%                                            |  |
| Alimentación                 | 1 pila UM-3 ( AA) de 1,5 V                    |  |

# PRECAUCIÓN

9

- No exponga el producto a fuerza extrema ,descargas, polvo, fluctuaciones de temperatura o humedad.
- No cubra los orificios de ventilación con objetos como periódicos, cortinas, etc.
- No sumerja el dispositivo en agua. Si se vertiera líquido en la unidad, límpiela con un paño suave y sin electricidad estática.

- No limpie la unidad con materiales abrasivos o corrosivos.
- No manipule los componentes internos. De hacerlo se invalidaría la garantía.
- Use siempre pilas nuevas. No mezcle pilas viejas con pilas nuevas.
- Las imágenes de esta guía para el usuario puede ser distintas al producto en sí.
- Cuando elimine este producto, asegúrese de que no vaya a parar a la basura general, sino separadamente para recibir un tratamiento especial.
- La colocación de este producto encima de ciertos tipos de madera puede provocar daños a sus acabados. Oregon Scientific no se responsabilizará de dichos daños. Consulte las instrucciones de cuidado del fabricante para obtener más información.
- Los contenidos de este manual no pueden reproducirse sin permiso del fabricante.
- No elimine las pilas gastadas con la basura normal. Es necesario desecharlas separadamente para poder tratarlas.
- Tenga en cuenta que algunas unidades disponen de una cinta de seguridad para las pilas. Retire la cinta del compartimento para pilas antes de usarlo por primera vez.

**NOTA** La ficha técnica de este producto y los contenidos de este manual de usuario pueden cambiarse previo aviso.

NOTA No todas las funciones y accesorios estarán disponibles en todos los países. Sírvase ponerse en contacto con su distribuidor local si desea más información.

# SOBRE OREGON SCIENTIFIC

Visite nuestra página web (<u>www.oregonscientific.com</u>) para concer más sobre los productos de Oregon Scientific. Si está en EE.UU y quiere contactar directamente con nuestro Departamento de Atención al Cliente, por favor visite <u>www2.</u> oregonscientific.com/service/support.asp

Si está en España y quiere contactar directamente con nuestro Departamento de Atención al Cliente, por favor visite www.oregonscientific.es o llame al 902 338 368. Para consultas internacionales, por favor visite <u>www2.</u> oregonscientific.com/about/international.asp.

# EU - DECLARACIÓN DE CONFORMIDAD

Por medio de la presente Oregon Scientific declara que el Termo-higrómetro interior-exterior con USB y reloj (Modelo: RMS300 / RMS300A) cumple con los requisitos esenciales y cualesquiera otras disposiciones aplicables o exigibles de la Directiva 1999/5/CE. Tiene a su disposición una copia firmada y sellada de la Declaración de Conformidad, solicitela al Departamento de Atención al Cliente de Oregon Scientífi c. PAÍSES.

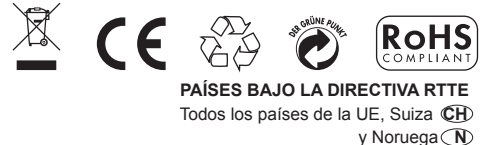